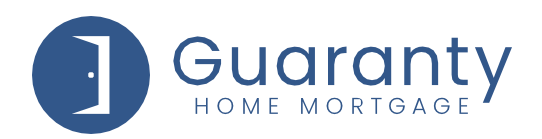

# NDL2 Correspondent – How Do I User Guide

Now that all my conditions are cleared through underwriting...

## How do I...?

## UPLOAD CLOSED LOAN PACKAGE:

- To select your loan from the Active Pipeline:
- Originators: Click on Pipeline Summary, then click on the borrower name of the loan you want to open.
- Processors/Managers: Click on Pipeline Management, and then click on the borrower name of the loan you want to open.
- From the Loan Actions Menu, click Upload Documents.
- Click on Select Files and browse for the document you plan to upload.
- Select Document Type Non-Delegated Correspondent Closed Loan Package. Please use stacking order from the Loan Delivery Transmittal
- Click Save Files. Verify documents have uploaded by accessing e-Doc Manager > Uploads
- From the Loan Actions Menu, click on Update Lender to notify GHMC that documents have been submitted.

| II Recent Activity :                                                                                                    | Pipeline Summary                                                           |                                                         |
|----------------------------------------------------------------------------------------------------|----------------------------------------------------------------------------|---------------------------------------------------------|
| 498420 - Customer, Ken<br>498270 - Customer, Ken<br>498236 - Customer, Ken                                                                                                    | 📋 Pipeline Action                                                          | าร                                                      |
| 498219 - Customer, Ken<br>498081 - Customer, Ken<br>498120 - Customer, Ken<br>497953 - Customer, Ken<br>497800 - Customer, Ken<br>497810 - Customer, Ken<br>497799 - Customer, Ken | <u>Currently viewing a</u><br>Pipeline total: \$17,<br>Average loan: \$29; | <del>ctive Loans</del><br>246,250 in 59 Ioan(s<br>2,309 |
| 🛛 Add a Loan 🗧                                                                                                    | i                                                                          |                                                         |
| upload new loan                                                                                                    | BORROWER                                                                   | LOAN#                                                   |
| registration/lock                                                                                                    | E Customer, Ken                                                            | 4984                                                    |
| Software Center                                                                                                    | E Customer, Ken                                                            | 4982                                                    |
| linkouts<br>contacts                                                                                                    | 🖅 Customer, Ken                                                            | 4982                                                    |
| Origination Tools                                                                                                    | 🗐 🕶 Customer, Ken                                                          | 4982                                                    |
| quick pricer                                                                                                    | E Customer, Ken                                                            | 4981                                                    |
| Pipeline :<br>summary                                                                                                    | 🗐 🕶 Customer, Ken                                                          | 4980                                                    |
| management                                                                                                    | E Customer, Ken                                                            | 4979                                                    |
| reporting<br>processing report                                                                                                    | E Customer, Ken                                                            | 4978                                                    |
| search                                                                                                    | E Customer, Ken                                                            | 4978                                                    |
| InfoCenter :                                                                                                    | Er Customer Ken                                                            | 4977                                                    |

|                        | rect riles                                                                     |                           |                       |         |         |   |   |  |
|------------------------|--------------------------------------------------------------------------------|---------------------------|-----------------------|---------|---------|---|---|--|
| 5-Clos<br>/pe:<br>ote: | sed Loan Package.pdf × Remove                                                  | Description:              | 5-Closed Loan Package | Folder: | Uploads | ~ | ] |  |
| P Atta                 | Appraisal<br>Conditions<br>Loan Submission Package                             |                           |                       |         |         |   |   |  |
|                        | Non-Delegated Correspondent Closed Lo<br>Non-Delegated Correspondent Funding C | ean Package<br>Conditions |                       |         |         |   |   |  |

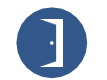

#### 10 Lea Avenue, Suite 800 | Nashville, TN 37210 800.467.3032 | ghmc.com 🚹 庙 🎯

© 2021 Guaranty Home Mortgage Corporation. NMLS #135462. Products, pricing, terms, and/or conditions expressed herein are accurate as of the date of publication and subject to change without notice. Refer to current product guidelines on GHMC.com for most up-to-date requirements. This is not a commitment to lend. All loans subject to review and approval in accordance with applicable eligibility and regulatory requirements. Please contact your designated Account Executive for assistance.

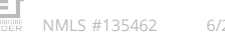

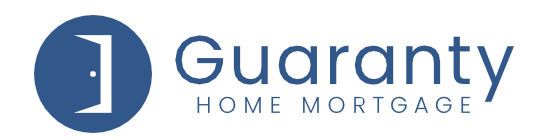

# VIEW AND UPLOAD PRIOR TO FUNDING CONDITIONS (PTF):

- The loan status will display as "WLP-Suspended".
- If there are conditions, you will get an email from the loan reviewer letting you know your conditions are available. You can find your conditions by going to eDoc Manager > Findings > Whole Loan Purchase.
- From the Loan Actions Menu, click **Upload Documents**.
- Click on Select Files and browse for the document you plan to upload.
- Select Document Type Non-Delegated Correspondent Funding Conditions.
- Click Save Files. Verify documents have uploaded by accessing e-Doc Manager > Uploads
- From the Loan Actions Menu, select Update Lender to notify GHMC that documents have been submitted.
- Once conditions are all cleared, the loan status will display as "**WLP-Cleared**". The loan reviewer will email you that the loan is being sent on for funding.

### **NOTES:**

- Revision to the lock should be sent to rates@ghmloans.com
- Guidelines, Overlays, POA Requirements, etc. can be found in the Resource Center.
- Help Desk email for questions or concerns: <u>correspondenthelp@ghmloans.com</u>
- After a loan moves to closed or funded status, the loan will fall out of the Active Pipeline. To select your loan:

Originators: Click on Pipeline Summary, and then click on dropdown for "Pipeline Actions" and select "View Closed Loans" or "View Funded Loans."

**Processors/Managers**: Click on Pipeline Management, and then click on dropdown for "**Pipeline Actions**" and select "**View Closed Loans**" or "**View Funded Loans**."

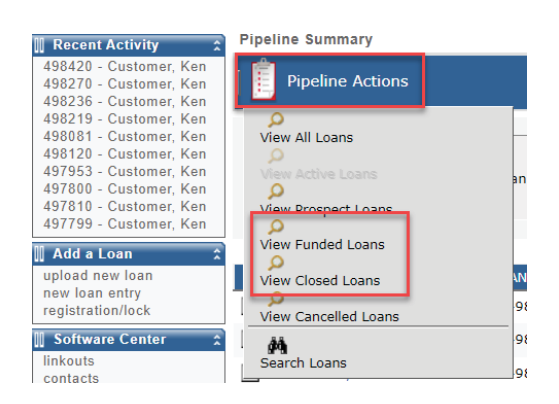

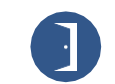

© 2021 Guaranty Home Mortgage Corporation. NMLS #135462. Products, pricing, terms, and/or conditions expressed herein are accurate as of the date of publication and subject to change without notice. Refer to current product guidelines on GHMC.com for most up-to-date requirements. This is not a commitment to lend. All loans subject to review and approval in accordance with applicable eligibility and regulatory requirements. Please contact your designated Account Executive for assistance.

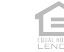

NMLS #135462